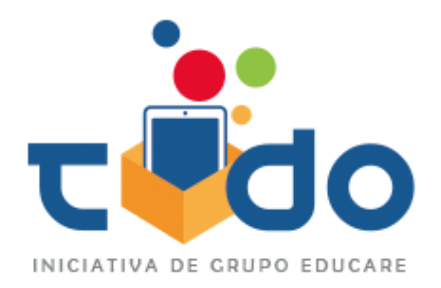

## Mover Alumnos de grado y Asignar paquetes

Estimado usuario, para optimizar el procedimiento de asignación de licencias y movimientos de grado de los estudiantes, se realizaron algunas modificaciones en la sección "Promover alumnos" del panel del administrador operativo.

Para que estos cambios surtan efecto, te pedimos borrar caché antes de volver a ingresar a tu panel (sólo necesitas hacerlo una vez para que veas reflejados los cambios, no tienes que hacerlo cada vez que ingreses)

- 1. Ingresa a tu perfil de Administrador Operativo con tu Usuario y Contraseña
- 2. Dgl click en Promover alumnos
- Selecciona al alumno o los alumnos que deseas mover de grado, al seleccionar se activarán los botones (si no se activan es porque no se ha realizado el paso inicial de borrar caché que se menciona en los primeros párrafos).

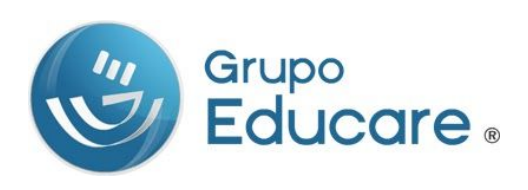

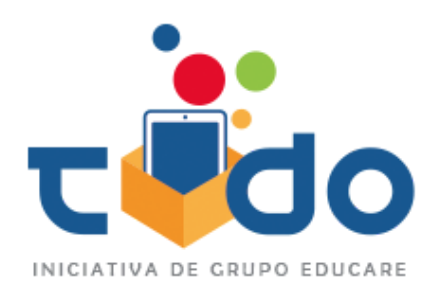

| Move | er alumnos seleccionado | Eliminar alumnos seleccionados | Asignar paquete  | Q Bus   | car         |   | Mostrar: 10                |
|------|-------------------------|--------------------------------|------------------|---------|-------------|---|----------------------------|
|      | Nombre                  | Apellidos                      | Usuario / Correo | Grado   | Escolaridad |   | Paquete asignado           |
|      | bruno                   | barragan                       | bbarragan        | Primero | Primaria    | 0 | Primaria baja 1°2020-2021  |
|      | julian                  | garcia perez                   | jgperez          | Primero | Primaria    | 0 | Primaria baja 1°2020-2021  |
|      | caleb ismael            | alvarez zamora                 | cialvarez        | Segundo | Primaria    | ۲ | Primaria baja 2° 2020-2021 |
|      | mateo ricardo           | barajas oliva                  | mrbarajas        | Segundo | Primaria    | 0 | Primaria baja 2° 2020-2021 |
| 2    | paloma                  | bautista ramirez               | pbramirez        | Segundo | Primaria    | ۲ | Primaria baja 2° 2020-2021 |
|      | arash tadeo             | cajero vera                    | atcajero         | Segundo | Primaria    | ۲ | Primaria baja 2° 2020-2021 |
| -    | MARIA ISABELLA          | CARRASCO LEAÑO                 | micarrasco       | Segundo | Primaria    | ۲ | Primaria baja 2° 2020-2021 |

4. Da click en el botón de **Mover alumnos seleccionados**, en este ejemplo los alumnos que seleccioné están en segundo de primaria, pero los quiero mover a tercero de primaria.

| eccionado El | ¿A qué grado<br>seleccionado | deseas move<br>s? | er los alumnos | 3          | 1 |          |
|--------------|------------------------------|-------------------|----------------|------------|---|----------|
|              | Tercero - Primaria           | 8                 |                | *          |   | Paque    |
|              | b                            |                   | ✓ Mover        | × Cancelar | ø | Primaria |
|              | g                            |                   |                |            | ø | Primaria |
| əl           | alvarez zamora               | cialvarez         | Segundo        | Primaria   | ۲ | Primaria |

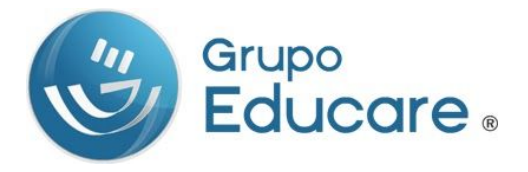

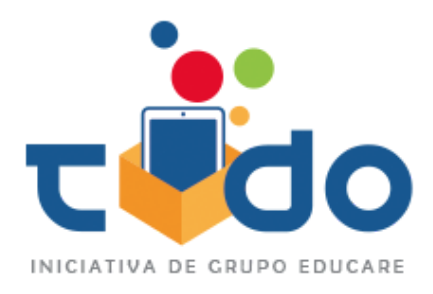

5. Una vez que mueves a los alumnos de grado, deberás asignar el paquete correspondiente, el alumno fue cambiado de grado pero sigue teniendo un paquete que no le corresponde, como se muestra en la imagen.

| Mov |                |                  | Asignar paquete  | Q Bus   | scar        |   | Mostrar:              | 10       | • |
|-----|----------------|------------------|------------------|---------|-------------|---|-----------------------|----------|---|
|     | Nombre         | Apellidos        | Usuario / Correo | Grado   | Escolaridad |   | Paquete asignado      | <u>.</u> |   |
|     | paloma         | bautista ramirez | pbramirez        | Tercero | Primaria    | ۲ | Primaria baja 2° 2020 | )-2021   | ٦ |
|     | arash tadeo    | cajero vera      | atcajero         | Tercero | Primaria    | ۲ | Primaria baja 2° 2020 | )-2021   |   |
|     | MARIA ISABELLA | CARRASCO LEAÑO   | micarrasco       | Tercero | Primaria    | ۲ | Primaria baja 2° 2020 | 0-2021   |   |

6. Selecciona nuevamente al o los alumnos y da click al botón Asignar paquete, selecciona el paquete a ASIGNAR y da click en el botón

| into t | ci alaminos scieconomado | internet in the second second s | Asigini pada    |                |            |   |                        |      |
|--------|--------------------------|----------------------------------------------------------------------------------------------------|-----------------|----------------|------------|---|------------------------|------|
| •      | Nombre                   | ; Qué pagu                                                                                                    | ete deseas asio | nar a los alui | mnos       |   | Paquete asignado       |      |
|        | paloma                   | <ul> <li>seleccionad</li> </ul>                                                                                                    | dos?            |                |            | ۲ | Primaria baja 2° 2020- | 2021 |
|        | arash tadeo              | c Primaria baja 3                                                                                                    | 3° 2020-2021    |                | v          | ۲ | Primaria baja 2° 2020- | 2021 |
|        | MARIA ISABELLA           | С                                                                                                    |                 | ✓ Asignar      | × Cancelar | ۲ | Primaria baja 2° 2020- | 2021 |
|        | cristo yazid             | C                                                                                                    |                 |                |            | 0 | Primaria baja 3° 2020- | 2021 |
|        | iireh valentina          | cortes escamilla                                                                                                    | ivcortes        | Tercero        | Primaria   |   | Primaria baia 3° 2020- | 2021 |

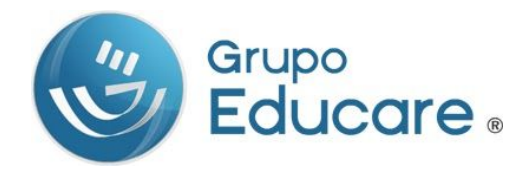

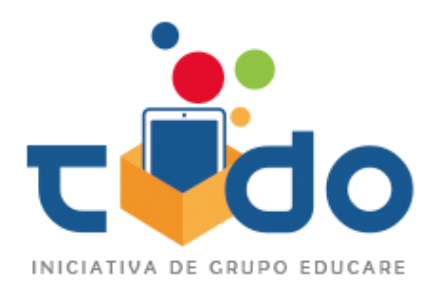

7. LISTO, los alumnos están en el grado CORRECTO con su paquete CORRECTO

| Move |                |                  | Asignar paquete  | Q Bus   | car         |   | Mostrar: 10 🔻              |
|------|----------------|------------------|------------------|---------|-------------|---|----------------------------|
|      | Nombre         | Apellidos        | Usuario / Correo | Grado   | Escolaridad |   | Paquete asignado           |
|      | paloma         | bautista ramirez | pbramirez        | Tercero | Primaria    | ۲ | Primaria baja 3° 2020-2021 |
|      | arash tadeo    | cajero vera      | atcajero         | Tercero | Primaria    | ۲ | Primaria baja 3° 2020-2021 |
|      | MARIA ISABELLA | CARRASCO LEAÑO   | micarrasco       | Tercero | Primaria    | ۲ | Primaria baja 3° 2020-2021 |

## ¿Que debo hacer si Activé una licencia de un alumno con un paquete INCORRECTO?

1.- Selecciona al alumno, da click al botón **mover alumnos seleccionados**, mueve al alumno al grado CORRECTO, en este ejemplo el Alumno Borja, está en primero de primaria, tiene activada una licencia de Primero de Primaria, pero este alumno debería estar en SEGUNDO de primaria, al moverlo de grado queda de la siguiente manera:

| Mov | er alumnos selecc | ionado | Eliminar al | umnos seleccionados | Asignar paquete | Q bor       |   | Mostrar:                 | 10 | . 4 |
|-----|-------------------|--------|-------------|---------------------|-----------------|-------------|---|--------------------------|----|-----|
|     | Nombre            | Apel   | lidos       | Usuario / Correo    | Grado           | Escolaridad |   | Paquete asignado         |    |     |
|     | Borja             | Calao  | Ortega      | bcortega            | Segundo         | Primaria    | Ø | Primaria baja 1°2020-202 | 1  |     |
|     | Borja             | Calao  | Ortega      | bcortega            | Segundo         | Primaria    | 0 | Primaria baja 1°2020-202 | 1  |     |

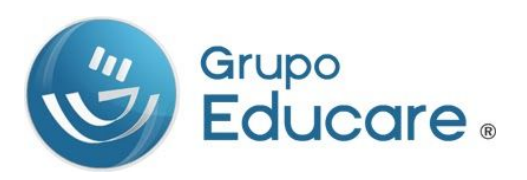

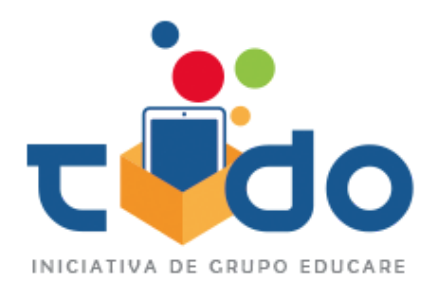

2.- Una vez que cambiaste al alumno con licencia **ACTIVADA** al grado correcto, debes asignarle el paquete, es este ejemplo a Borja le vamos asignar el paquete de **Segundo de Primaria**.

|                            | ¿Qué paquete de seleccionados? | eseas asignar   | liracción de anvío<br>a los alumnos | Liconcias | Promover alumnos         | 5 i |
|----------------------------|--------------------------------|-----------------|-------------------------------------|-----------|--------------------------|-----|
| Promover                   | Primaria baja 2° 2020-2        | 021             | ✓ Asignar 🛛 🗙 Canc                  | velar     |                          |     |
| Mover alumnos seleccionado | inar alumnos seleccionados     | Asignar paquete | Q bor                               |           | Mostrar:                 | 10  |
| Nombre Apellidos           | Usuario / Correo               | Grado           | Escolaridad                         |           | Paquete asignado         |     |
| Borja Calao Orter          | ga bcortega                    | Segundo         | Primaria                            | 0         | Primaria baja 1°2020-202 | 1   |

El paquete de libros será **actualizado en NIMBUS** mas no así en el panel del Administrador Operativo, el alumno va estar en el grado correcto, pero con la información del paquete con el cual fue activado.

| Nombre | Apellidos    | Usuario / Correo | Grado   | Escolaridad |   | Paquete asignado          |
|--------|--------------|------------------|---------|-------------|---|---------------------------|
| Borja  | Calao Ortega | bcortega         | Segundo | Primaria    | Ø | Primaria baja 1°2020-2021 |

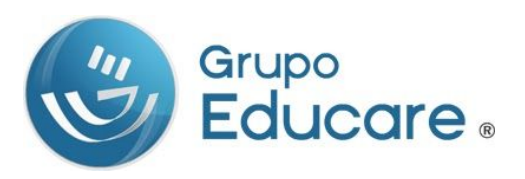

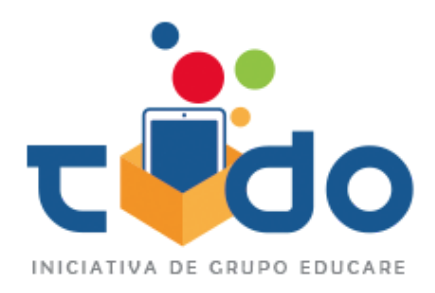

3.- Para validar que el proceso se concretó correctamente deberás entrar con las credenciales del Alumnos **a Nimbus** <u>http://nimbusged.com/app/</u>

| ← → C ▲ No es seguro   nimbusged.com/app/ | nimbus            |
|-------------------------------------------|-------------------|
|                                           | bcortega          |
|                                           |                   |
|                                           | CANCELAR INGRESAR |
|                                           | Prueba Nimbus GED |

4.-En este ejemplo Borja ahora tiene los libros de SEGUNDO de primaria.

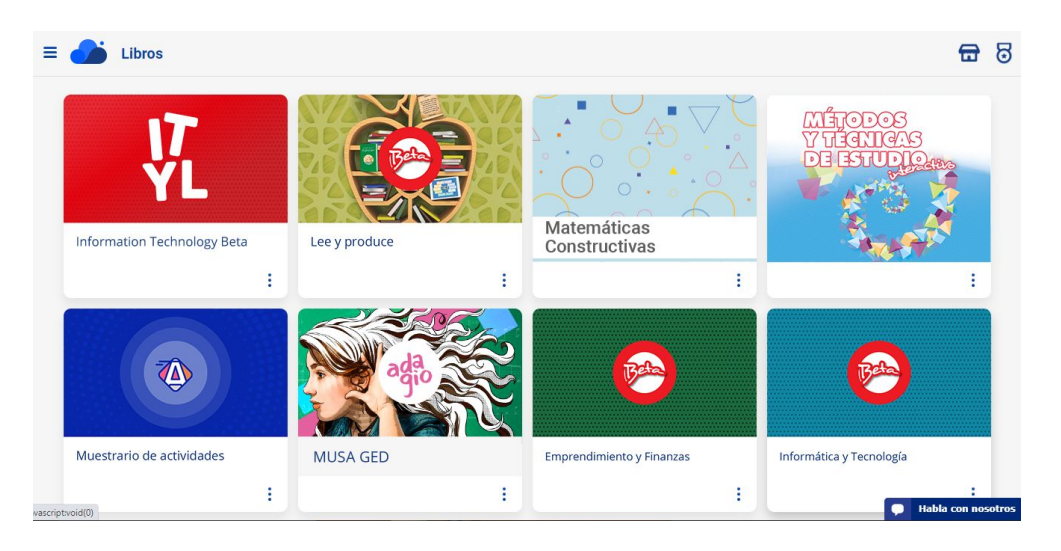

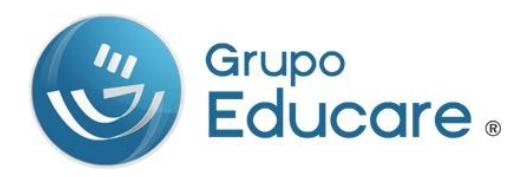